## Copia de archivos seleccionados

Seleccione y copie los archivos deseados.

1 Seleccione el modo vídeo o imagen fija.

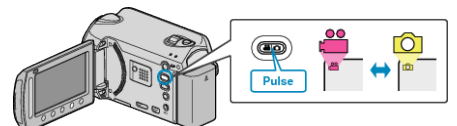

2 Seleccione "SELECCIONAR Y CREAR"/"SELECC. Y GUARDAR" y presione <sup>®</sup>.

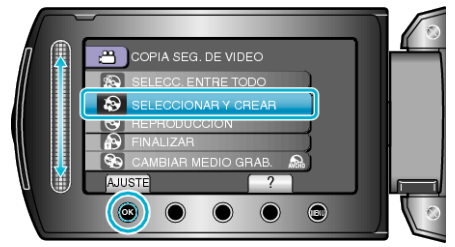

3 Seleccione el medio de la copia y presione .

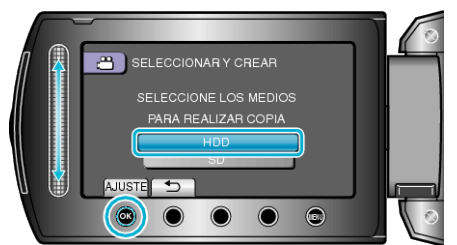

4 Seleccione "SELECC. DE ESCENAS"/"SELECC. DE IMÁGENES" y presione <sup>®</sup>.

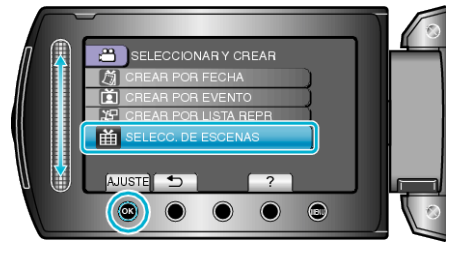

5 Seleccione los archivos que desee y presione B.

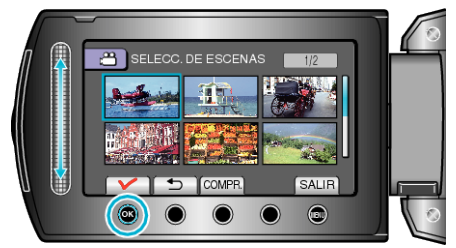

- Aparecerá una marca de verificación en el archivo seleccionado. Para quitar la marca de verificación, presione ®.
- Presione "COMPR." para ver el vídeo.
- 6 Después de realizar la selección, presione "GUARDA".

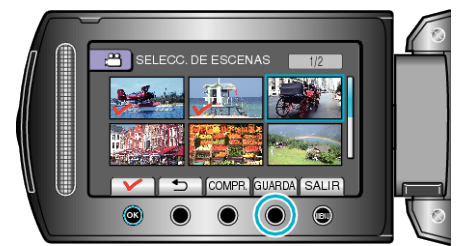

7 Seleccione "EJECUTAR" y presione .

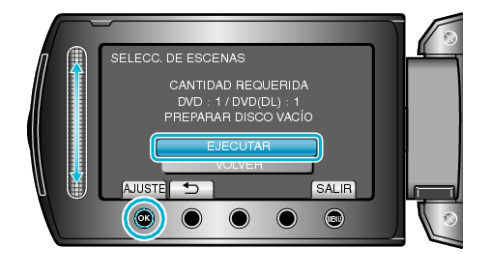

- Aparecerá el número de discos necesarios para copiar los archivos. Prepare los discos según corresponda.
- 8 Seleccione "Sí" o "NO" y presione 🛞. (solo modo 🖴)

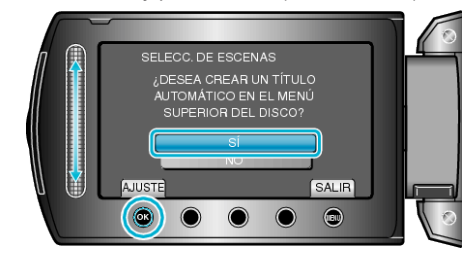

- Cuando se selecciona "Sí", aparecerán los vídeos con similares fechas de grabación en grupos.
- Cuando se selecciona "NO", aparecerán los vídeos según las fechas de grabación.
- 9 Seleccione "EJECUTAR" y presione .

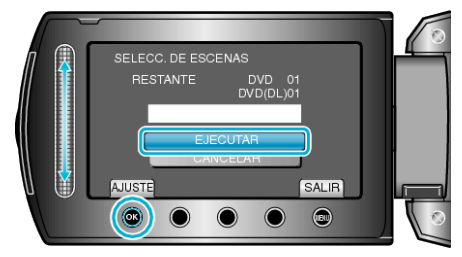

- Cuando aparezca "INTRODUCIR SIGUIENTE DISCO", cambie el disco.
- Después de la copia, presione 👀.
- 10 Cierre el monitor LCD y luego desconecte el cable USB.

## PRECAUCIÓN:-

- No apague la alimentación o quite el cable USB hasta que finalice la copia.
- No se pueden copiar los archivos que no se encuentren en la pantalla de índice durante la reproducción.